# APR Plus Operating Procedures

# Installation

| ECU Installation | 2  |
|------------------|----|
| TCU Installation | 11 |
| Warranty         |    |
| Claim Process    | 16 |

## APR Plus ECU Installation Guide

APR Plus software is installed through our direct port programming (DPP) software very similarly to our normal product line. To complete the installation, you will need the software installed on a windows computer, your login and password, an APR Cheetah Cable, VCDS and an adequate vehicle battery charger. DPP software can be installed using the following link: <a href="http://www.goapr.com/Browser\_Update/DPP/APR%20Install.exe">http://www.goapr.com/Browser\_Update/DPP/APR%20Install.exe</a> .

- 1. Install adequate battery charger to vehicle.
- 2. Log into DPP and select 'mode', then select APR Plus.

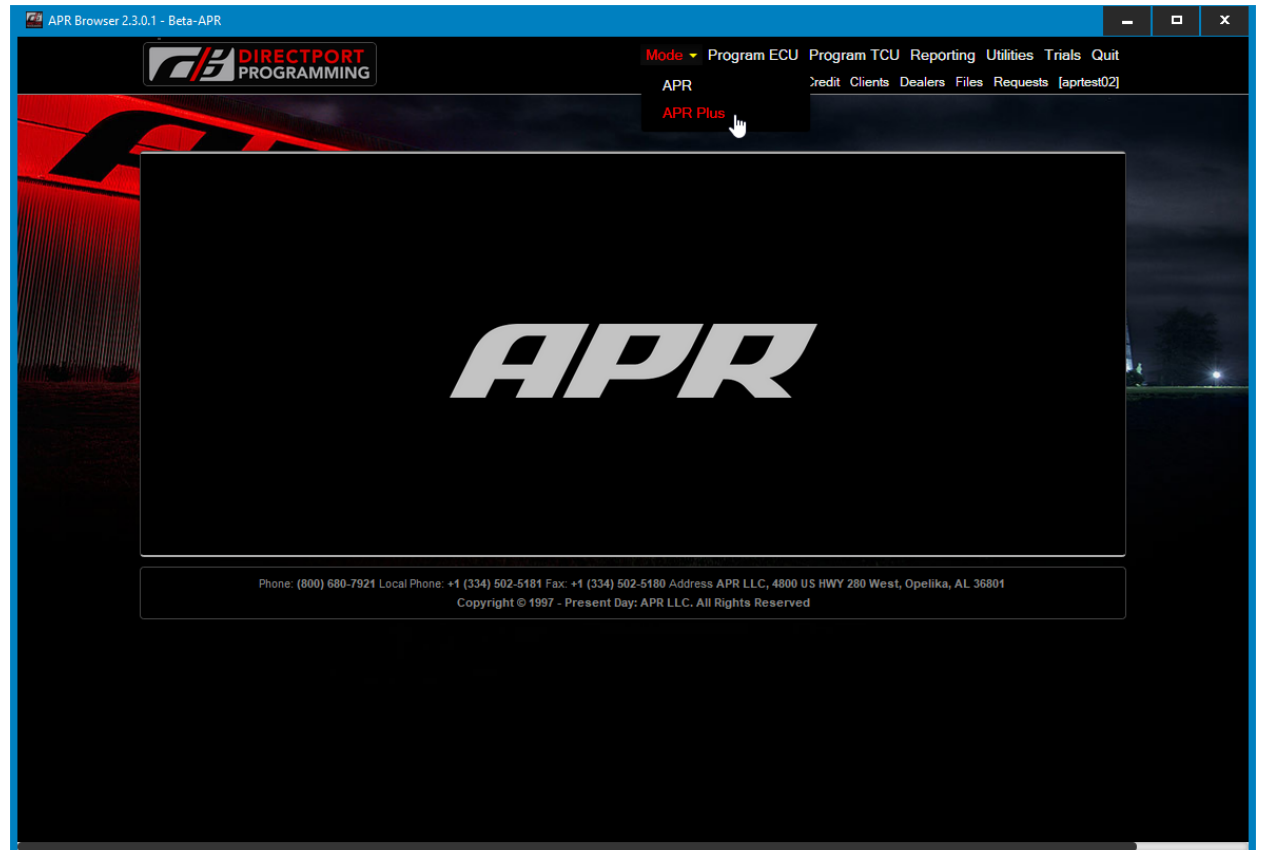

3. Select program ECU (note the change in background to APR Plus to show that you are in APR Plus mode).

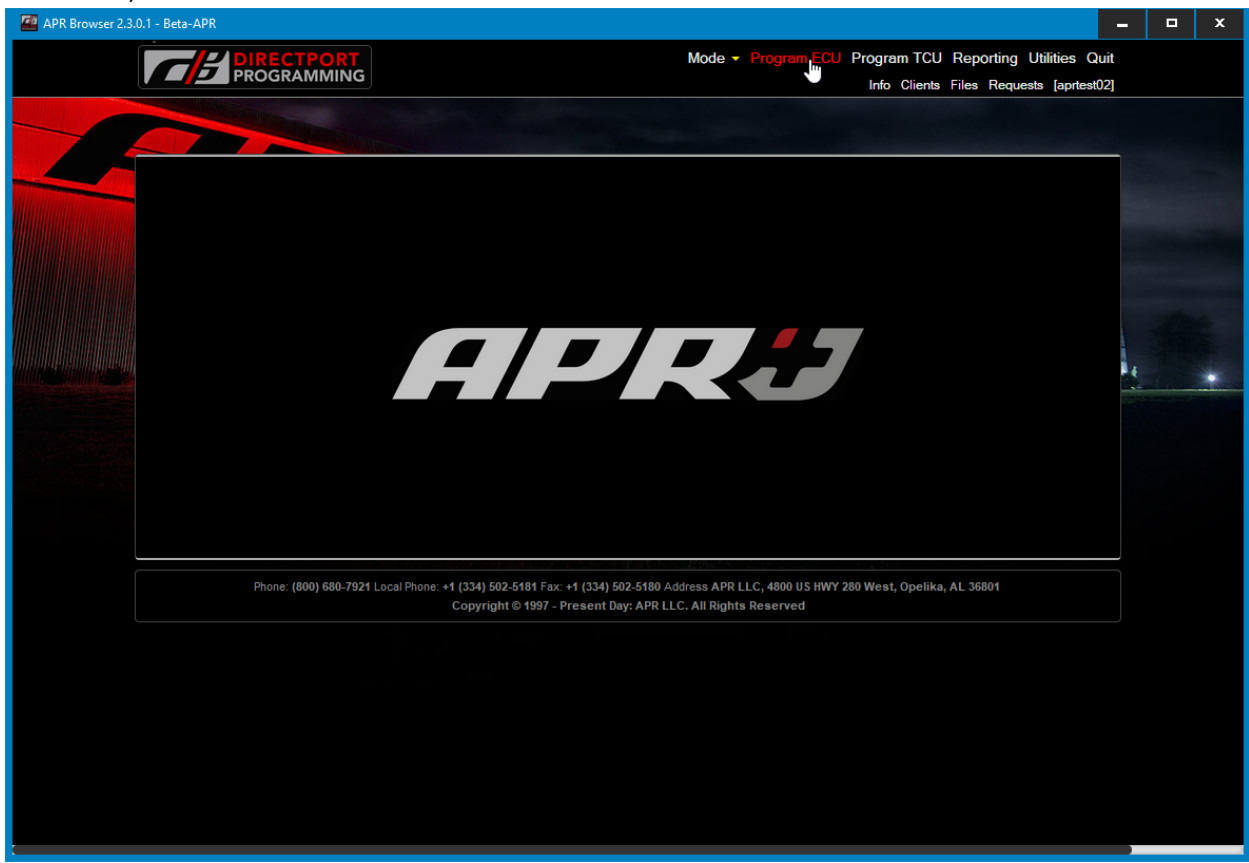

4. Complete the Vehicle Health Check and click 'Ok'.

| <b>C</b> B P | IRECTPORT<br>ROGRAMMING                                                                                                    |                                                                                                    |  |
|--------------|----------------------------------------------------------------------------------------------------|----------------------------------------------------------------------------------------------------|--|
|              |                                                                                                    |                                                                                                    |  |
| Step 1 of 7  | ! Vehicle Hea                                                                                                    | alth Check                                                                                                    |  |
|              | Prior to continu                                                                                                    | uing:                                                                                                    |  |
|              | Scan with VC<br>are present bef<br>contact APR Su                                                                                                    | DS to verify no engine or transmission faults<br>fore proceeding. If faults are present<br>upport.                             |  |
|              | Verify that all maintenance in                                                                                                    | l fluids are topped off and within their<br>tervals.                                                                           |  |
|              | Verify that the installed on the installed on the in | ere are no powertrain modifications<br>e vehicle.                                                                              |  |
|              | After vehicle he<br>ignition on (do                                                                                                    | ealth has been verified, please turn the not start the engine) and click 'Ok'.                                                 |  |
|              |                                                                                                    | Ok Cancel                                                                                                    |  |
|              | Phone: (800) 680-7921 Local Phone: +1 (334) 502-518<br>Copyright © 15                                                                                                    | 1 Fax: +1 (334) 502-5180 Address APR LLC, 4800 US HWY 280 West, Opelika, /<br>9997 - Present Day: APR LLC. All Rights Reserved |  |

Connect APR Cheetah Cable to from the laptop's USB port to the vehicle's OBD-II port. The cable will identify the ECU and ask for customer information. The customer's email address must be correct and will be verified before proceeding. Once finished click 'update customer/create customer'.

| <b>B</b> PROGE       |                                                                 |                                             | Mode - Program ECU Prog<br>Inf                                         | ram ICU Reporting<br>fo Clients Files Req | g Utilities Qu<br>uests [aprtest0 |
|----------------------|-----------------------------------------------------------------|---------------------------------------------|------------------------------------------------------------------------|-------------------------------------------|-----------------------------------|
| APR DirectPort Progr | amming » ECU Programming » Step 2                               | : Customer Info                             | rmation                                                                |                                           |                                   |
| Step 2 of 7: Data L  | ocated                                                          |                                             | 1K0907115AM - S00                                                      | 30 // WVWEV7AJ                            | 9AW111314                         |
| Warranty Transfer    | Existing Customer History [20]                                  |                                             |                                                                        |                                           |                                   |
| First Name:          | Jeff //                                                         | Last Name:                                  | Foster //                                                              |                                           | Search B                          |
| Address 1:           | 101 Main St.                                                    |                                             |                                                                        | Demo,APR_Test                             | C                                 |
| Address 2:           |                                                                 |                                             | 1                                                                      |                                           | Ę                                 |
| City:                | Spurbury //                                                     | State:                                      | VT //                                                                  |                                           | G                                 |
| Zip Code:            | 05001 //                                                        | Country:                                    | United States                                                          |                                           | I                                 |
| E-mail Address:      | ralverson@goapr.com //                                          | Phone #:                                    | 555-555-5555 //                                                        |                                           | ĸ                                 |
| Comments             |                                                                 |                                             |                                                                        |                                           | M                                 |
|                      |                                                                 |                                             |                                                                        |                                           | 0                                 |
|                      |                                                                 | Up                                          | View Related Burns                                                     |                                           | Q                                 |
|                      |                                                                 |                                             |                                                                        |                                           | S                                 |
|                      |                                                                 |                                             |                                                                        |                                           | U                                 |
|                      |                                                                 |                                             |                                                                        |                                           | w w                               |
|                      |                                                                 |                                             |                                                                        |                                           | X<br>Y                            |
|                      |                                                                 |                                             |                                                                        |                                           | z                                 |
|                      |                                                                 |                                             |                                                                        |                                           |                                   |
|                      |                                                                 |                                             |                                                                        |                                           |                                   |
| Phone                | (800) 680-7921 Local Phone: +1 (334) 502-5181<br>Copyright © 19 | Fax: +1 (334) 502-51<br>97 - Present Day: A | 180 Address APR LLC, 4800 US HWY 280 We<br>PR LLC. All Rights Reserved | st, Opelika, AL 36801                     |                                   |
|                      |                                                                 |                                             |                                                                        |                                           |                                   |

6. Select appropriate file from dropdown menu and click 'continue burn'.

| PROGRAMMING                                                         | Mode - Program ECU Program TCU Reporting Utilities Quit<br>Info Clients Files Requests [aprtest02]                                                       |
|---------------------------------------------------------------------|----------------------------------------------------------------------------------------------------|
| APR DirectPort Programming » ECU Pro                                | ogramming » Step 3: Select ECU                                                                                                    |
| Step 3 of 7                                                         | 8S0906259A - S0002 // APRTESTVINX314159                                                                                                    |
| ECU Selection History [0]                                           |                                                                                                    |
| PREVIOUS BURN INFORMATION<br>VW GTI NA MY2010 2.0T CCTA 1K          | 0907115AM 50030 Stage 1 V2.4 [APR Mobile]                                                                                                    |
| Select an ECU from the list below-                                  |                                                                                                    |
| Audi TT NA MY2017 2.0TFSI CNTC 8509062                              | 59A S0002 APR PLUS V1.31                                                                                                    |
| Select an ECU<br>PRODUCTION<br>Audi TT NA MY2017 2 0TESL CNTC 25090 |                                                                                                    |
| OEM STOCK<br>Audi TT NA MY2017 2.0TFSI CNTC 85090                   | 18259A 50002 AFRY ESS V131                                                                                                    |
| Request Software                                                    | Continue Burn                                                                                                    |
|                                                                     |                                                                                                    |
| Phone: (800) 680-7921 Local Phone: +1 (334<br>Copy                  | 4) 502-5181 Fax: +1 (334) 502-5180 Address APR LLC, 4800 US HWY 280 West, Opelika, AL 36801<br>yright © 1997 - Present Day: APR LLC. All Rights Reserved |
|                                                                     |                                                                                                    |
|                                                                     |                                                                                                    |
|                                                                     |                                                                                                    |
|                                                                     |                                                                                                    |

7. Select file from list of options and click 'continue burn'.

| APR DirectPort Programming » ECU Programming » Step 4: ECU Settings                                                                                                    |  |
|----------------------------------------------------------------------------------------------------|--|
| Step 4 of 7         8S0906259A - S0002 // APRTESTVINX314159           ECU Settings History [0]         ECU Settings History [0]                                                                      |  |
| PREVIOUS BURN INFORMATION<br>Burned Programs: 93 Octane V2.4<br>Burned Options: No Lift Shift                                                                                                    |  |
| Selected ECU:<br>Audi TT NA MY2017 2.0TFSI CNTC 850906259A 50002 APR PLUS V1.31<br>This file is single program only.                                                                                 |  |
| ECU Programs:                                                                                                    |  |
| ECU Options: Modify Filters Request Software Continue Burn                                                                                                    |  |
| Phone: (800) 680-7921 Local Phone: +1 (334) 502-5181 Fax: +1 (334) 502-5180 Address APR LLC, 4800 US HWY 280 West, Opelika, AL 36801<br>Copyright © 1997 - Present Day: APR LLC. All Rights Reserved |  |

8. Click 'Request Approval' to send ID verification email.

| Stop E of 7        |                                                                                                    |
|--------------------|----------------------------------------------------------------------------------------------------|
| Selected ECIlle    |                                                                                                    |
| Comments:          |                                                                                                    |
| Back & Edit        | *Requires customer waiver Request Approval                                                                                                    |
| Phone: (800) 680-7 | 921 Local Phone: +1 (334) 502-5181 Fax: +1 (334) 502-5180 Address APR LLC, 4800 US HWY 280 West, Opelika, AL 36801<br>Copyright © 1997 - Present Day: APR LLC. All Rights Reserved |
|                    |                                                                                                    |
|                    |                                                                                                    |
|                    |                                                                                                    |
|                    |                                                                                                    |

9. The screen will update to show that the request has been sent.

| Access Key Request Details         Customer Name:       Jeff Foster         E-mail Address:       An email request has been sent to ralverson@goapr.com         VIN:       APRTESTVINX314159         System Messages:       [5:11:46 PM]: Not yet approved.         Automatically begin programming once customer approval is detected (using a battery charger is advised if you believe this may take a while)         Go Back       Pending Approval         Phone: (800) 680-7921 Local Phone: +1 (334) 502-5180 FAddress APR LLC, 4800 US HWY 280 West, Opelika, AL 36801         Copyright © 1997 - Present Day: APR LLC. All Rights Reserved | Access Key Request Details         Customer Name:       Jeff Foster         E-mail Address:       An email request has been sent to raiverson@goapr.com         VIN:       APRTESTVINX314159         System Messages:       [5:11:46 PM]: Not yet approved.         Automatically begin programming once customer approval is detected (using a battery charger is advised if you believe this may take a while)         Go Back       Pending App         Phone: (800) 680-7921 Local Phone: +1 (334) 502-5180 Fax: +1 (334) 502-5180 Address APR LLC, 4800 US HWY 280 West, Opelika, AL 36801         Copyright © 1997 - Present Day: APR LLC, All Right's Reserved |
|----------------------------------------------------------------------------------------------------|----------------------------------------------------------------------------------------------------|
| Customer Name:       Jeff Foster         E-mail Address:       An email request has been sent to raiverson@goapr.com         VIN:       APRTESTVINX314159         System Messages:       [5:11:46 PM]: Not yet approved.         Automatically begin programming once customer approval is detected (using a battery charger is advised if you believe this may take a while)         Go Back       Pending Approval         Phone: (800) 680-7921 Local Phone: +1 (334) 502-5180 Fax: +1 (334) 502-5180 Address APR LLC, 4800 US HWY 280 West, Opelika, AL 36801         Copyright © 1997 - Present Day: APR LLC, All Rights Reserved              | Customer Name:       Jeff Foster         E-mail Address:       An email request has been sent to ralverson@goapr.com         VIN:       APRTESTVINX314159         System Messages:       [5:11:46 PM]: Not yet approved.         Automatically begin programming once customer approval is detected (using a battery charger is advised if you believe this may take a while)         Go Back       Pending App         Phone: (800) 680-7921 Local Phone: +1 (334) 502-5180 Fax: +1 (334) 502-5180 Address APR LLC, 4800 US HWY 280 West, Opelika, AL 36801         Copyright © 1997 - Present Day: APR LLC, All Rights Reserved                                     |
| Automatically begin programming once customer approval is detected (using a battery charger is advised if you believe this may take a while)         Go Back       Pending Approva         Phone: (800) 680-7921 Local Phone: +1 (334) 502-5181 Fax: +1 (334) 502-5180 Address APR LLC, 4800 US HWY 280 West, Opelika, AL 36801         Copyright © 1997 - Present Day: APR LLC, All Rights Reserved                                                                                                    | Automatically begin programming once customer approval is detected (using a battery charger is advised if you believe this may take a while)      Go Back      Pending App  Phone: (800) 680-7921 Local Phone: +1 (334) 502-5181 Fax: +1 (334) 502-5180 Address APR LLC, 4800 US HWY 280 West, Opelika, AL 36801     Copyright © 1997 - Present Day: APR LLC, AI Rights Reserved                                                                                                    |
| Automatically begin programming once customer approval is detected (using a battery charger is advised if you believe this may take a while) Go Back Pending Approva Phone: (800) 680-7921 Local Phone: +1 (334) 502-5181 Fax: +1 (334) 502-5180 Address APR LLC, 4800 US HWY 280 West, Opelika, AL 36801 Copyright © 1997 - Present Day: APR LLC, All Rights Reserved                                                                                                    | Automatically begin programming once customer approval is detected (using a battery charger is advised if you believe this may take a while)  Go Back  Pending App  Phone: (800) 680-7921 Local Phone: +1 (334) 502-5181 Fax: +1 (334) 502-5180 Address APR LLC, 4800 US HWY 280 West, Opelika, AL 36801 Copyright © 1997 - Present Day: APR LLC, All Rights Reserved                                                                                                    |
| Go Back<br>Pending Approve<br>Phone: (800) 680-7921 Local Phone: +1 (334) 502-5181 Fax: +1 (334) 502-5180 Address APR LLC, 4800 US HWY 280 West, Opelika, AL 36801<br>Copyright © 1997 - Present Day: APR LLC. All Rights Reserved                                                                                                    | Go Back Pending App<br>Phone: (800) 680-7921 Local Phone: +1 (334) 502-5181 Fax: +1 (334) 502-5180 Address APR LLC, 4800 US HWY 280 West, Opelika, AL 36801<br>Copyright © 1997 - Present Day: APR LLC, All Rights Reserved                                                                                                    |
| Go Back<br>Pending Approv.<br>Phone: (800) 680-7921 Local Phone: +1 (334) 502-5181 Fax: +1 (334) 502-5180 Address APR LLC, 4800 US HWY 280 West, Opelika, AL 36801<br>Copyright © 1997 - Present Day: APR LLC. All Rights Reserved                                                                                                    | Go Back Pending App<br>Phone: (800) 680-7921 Local Phone: +1 (334) 502-5181 Fax: +1 (334) 502-5180 Address APR LLC, 4800 US HWY 280 West, Opelika, AL 36801<br>Copyright © 1997 - Present Day: APR LLC, All Rights Reserved                                                                                                    |
| Phone: (800) 680-7921 Local Phone: +1 (334) 502-5181 Fax: +1 (334) 502-5180 Address APR LLC, 4800 US HWY 280 West, Opelika, AL 36801<br>Copyright © 1997 - Present Day: APR LLC. All Rights Reserved                                                                                                    | Phone: (800) 680-7921 Local Phone: +1 (334) 502-5181 Fax: +1 (334) 502-5180 Address APR LLC, 4800 US HWY 280 West, Opelika, AL 36801<br>Copyright © 1987 - Present Day: APR LLC, All Rights Reserved                                                                                                    |
| Phone: (800) 680-7921 Local Phone: +1 (334) 502-5181 Fax: +1 (334) 502-5180 Address APR LLC, 4800 US HWY 280 West, Opelika, AL 36801<br>Copyright © 1997 - Present Day: APR LLC. All Rights Reserved                                                                                                    | Phone: (800) 680-7921 Local Phone: +1 (334) 502-5181 Fax: +1 (334) 502-5180 Address APR LLC, 4800 US HWY 280 West, Opelika, AL 36801<br>Copyright © 1997 - Present Day: APR LLC, All Rights Reserved                                                                                                    |
| Phone: (800) 680-7921 Local Phone: +1 (334) 502-5181 Fax: +1 (334) 502-5180 Address APR LLC, 4800 US HWY 280 West, Opelika, AL 36801<br>Copyright © 1997 - Present Day: APR LLC. All Rights Reserved                                                                                                    | Phone: (800) 680-7921 Local Phone: +1 (334) 502-5181 Fax: +1 (334) 502-5180 Address APR LLC, 4800 US HWY 280 West, Opelika, AL 36801<br>Copyright © 1997 - Present Day: APR LLC, All Rights Reserved                                                                                                    |
| Copyright © 1997 - Present Day: APR LLC. All Rights Reserved                                                                                                    | Copyright © 1997 - Present Day: APR LLC, All Rights Reserved                                                                                                    |
|                                                                                                    |                                                                                                    |
|                                                                                                    |                                                                                                    |

### 10. The customer will accept the email verification.

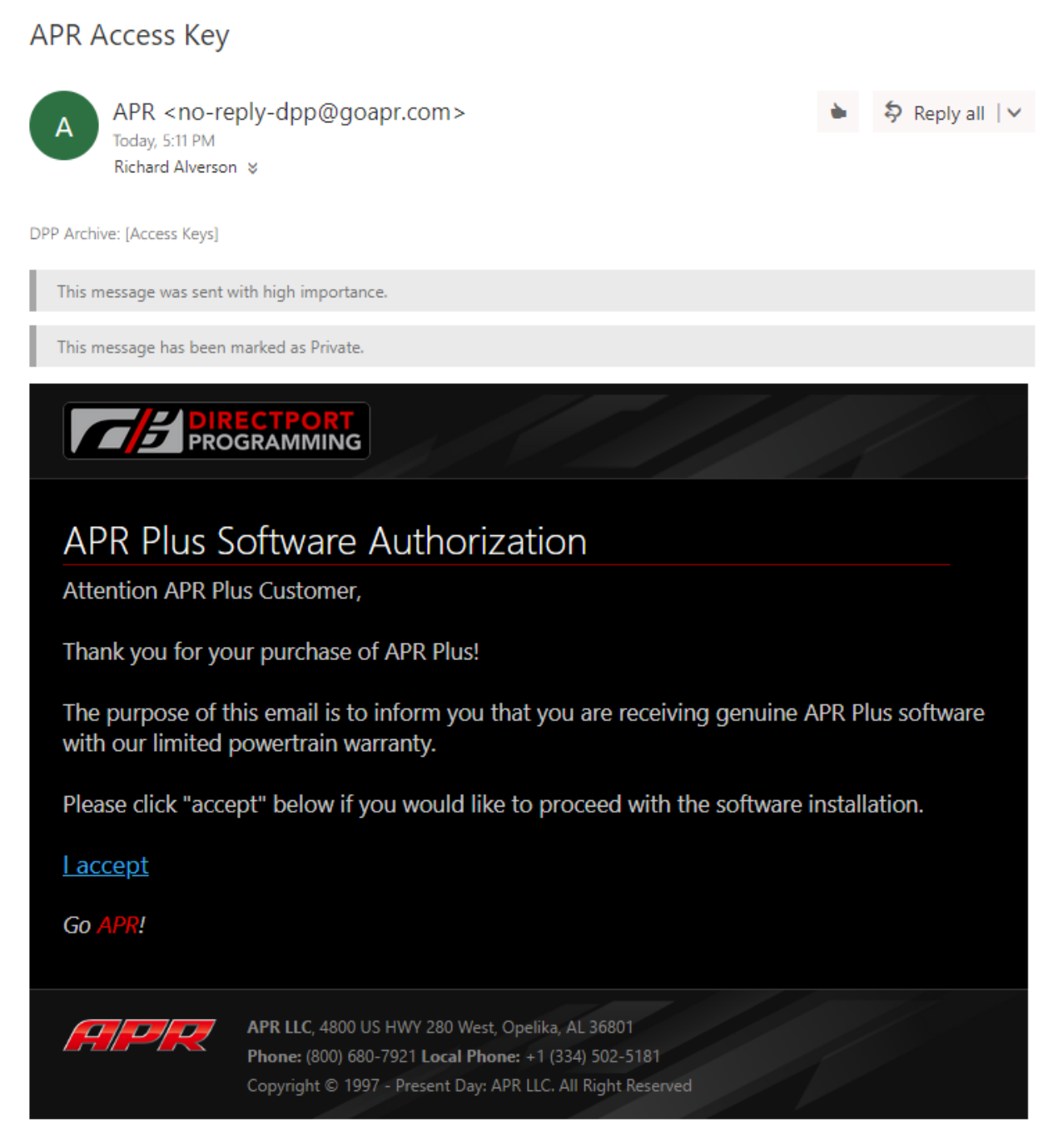

11. After the customer accepts the email, click 'Burn ECU'.

| Access Key Request Details [@ 5:14:27 PM]         Customer Name:       Jeff Foster         E-mail Address:       An email request has been sent to raiverson@goapr.com         VIN:       APRTESTVINX314159         System Messages:       [5:14:27 PM]: Approval received.         Automatically begin programming once customer approval is detected (using a battery charger is advised if you believe this may take a while)         Go Back       Burn EC         Phone: (800) 680-7921 Local Phone: +1 (334) 502-5181 Fax: +1 (334) 502-5180 Address APR LLC, 4800 US HWY 280 West, Opelika, AL 36801         Copyright © 1997 - Present Day: APR LLC. All Rights Reserved | Step 5B of 7                                                  | 8S0906259A - S0002 // APRTESTVINX314159                                                                                                    |
|----------------------------------------------------------------------------------------------------|---------------------------------------------------------------|----------------------------------------------------------------------------------------------------|
| Customer Name:       Jeff Foster         E-mail Address:       An email request has been sent to raiverson@goapr.com         VIN:       APRTESTVINX314159         System Messages:       [5:14:27 PM]: Approval received.         Automatically begin programming once customer approval is detected (using a battery charger is advised if you believe this may take a while)         Go Back       Burn EC         Phone: (800) 680-7921 Local Phone: +1 (334) 502-5180 Fax: +1 (334) 502-5180 Address APR LLC, 4800 US HWY 280 West, Opelika, AL 36801         Copyright © 1997 - Present Day: APR LLC. All Rights Reserved                                                   | Access Key Request De                                         | etails [@ 5:14:27 PM]                                                                                                    |
| Automatically begin programming once customer approval is detected (using a battery charger is advised if you believe this may take a while) Go Back Burn EC Phone: (800) 680-7921 Local Phone: +1 (334) 502-5181 Fax: +1 (334) 502-5180 Address APR LLC, 4800 US HWY 280 West, Opelika, AL 36801 Copyright © 1997 - Present Day: APR LLC. All Rights Reserved                                                                                                    | Customer Name:<br>E-mail Address:<br>VIN:<br>System Messages: | Jeff Foster<br>An email request has been sent to ralverson@goapr.com<br>APRTESTVINX314159<br>[5:14:27 PM]: Approval received.                                                                                                    |
| Automatically begin programming once customer approval is detected (using a battery charger is advised if you believe this may take a while)  Go Back  Phone: (800) 680-7921 Local Phone: +1 (334) 502-5181 Fax: +1 (334) 502-5180 Address APR LLC, 4800 US HWY 280 West, Opelika, AL 36801 Copyright © 1997 - Present Day: APR LLC. All Rights Reserved                                                                                                    | System Messages:                                              | [5:14:27 PM]: Approval received.                                                                                                    |
| Go Back<br>Burn EC<br>Phone: (800) 680-7921 Local Phone: +1 (334) 502-5181 Fax: +1 (334) 502-5180 Address APR LLC, 4800 US HWY 280 West, Opelika, AL 36801<br>Copyright © 1997 - Present Day: APR LLC. All Rights Reserved                                                                                                    | Automatically begin progra                                    | amming once customer approval is detected (using a battery charger is advised if you believe this may take a while)                                                                                                    |
| Go Back<br>Phone: (800) 680-7921 Local Phone: +1 (334) 502-5181 Fax: +1 (334) 502-5180 Address APR LLC, 4800 US HWY 280 West, Opelika, AL 36801<br>Copyright © 1997 - Present Day: APR LLC. All Rights Reserved                                                                                                    |                                                               |                                                                                                    |
| Phone: (800) 680-7921 Local Phone: +1 (334) 502-5181 Fax: +1 (334) 502-5180 Address APR LLC, 4800 US HWY 280 West, Opelika, AL 36801<br>Copyright © 1997 - Present Day: APR LLC. All Rights Reserved                                                                                                    | Go Back                                                       | Burn ECU                                                                                                    |
| Copyright © 1997 - Present Day: APR LLC. All Rights Reserved                                                                                                    | Phone: (800) 680 702                                          | 201 Web an other with the second and the second statement of the second statement of the second statem |
|                                                                                                    | Filone. (000) 000-192                                         | Copyright © 1997 - Present Day: APR LLC. All Rights Reserved                                                                                                    |
|                                                                                                    |                                                               |                                                                                                    |
|                                                                                                    |                                                               |                                                                                                    |
|                                                                                                    |                                                               |                                                                                                    |
|                                                                                                    |                                                               |                                                                                                    |

12. ECU will begin programming.

| APR DirectPort Progra    | amming » ECU Programming » Step 6: Programming ECU                                                                                                    |                                                     |
|--------------------------|----------------------------------------------------------------------------------------------------|-----------------------------------------------------|
| Step 6 of 7              | 1K0907115AM - S0030 // WV                                                                                                    | WEV7AJ9AW111314                                     |
| Programming              |                                                                                                    |                                                     |
| Deserver FOU             | 54%                                                                                                    | )                                                   |
| Programming ECU          |                                                                                                    |                                                     |
| Customer Data            |                                                                                                    |                                                     |
| Customer Name:           | Jeff Foster                                                                                                    |                                                     |
| Customer VIN:            | WVWEV7AJ9AW111314                                                                                                    |                                                     |
| Programming Data         |                                                                                                    |                                                     |
| Selected ECU:            | VW GTI NA MY2010 2.0T CCTA 1K0907115AM S0030 Stage 1 V1.2 [APR Mobile]                                                                                                    |                                                     |
| Serial Number:           | 402852                                                                                                    |                                                     |
|                          |                                                                                                    |                                                     |
| Latest News ▶            | ·                                                                                                    |                                                     |
| 9/6/2017: APR Crate En   | gine Program – 2.01 Gen 3 (MQB)                                                                                                    |                                                     |
| Ine APR 2.01 EA888 Gen 3 | Crate Engine is the ultimate solution for strength and longevity on high horsepower builds. Each engin                                                                                                | e is sold as a fully assembled                      |
| Categories: APR News Al  | PR Product Release                                                                                                    |                                                     |
| 0/00/0047 4001- T        | - 0                                                                                                    |                                                     |
| 8/28/2017: APR'S TUNIN   | g Suite for the 3.0 FFSI Gen 2 (Simos 16) is Now Available!                                                                                                    | 0.47                                                |
| APR IS<br>Americ         | pleased to present a full tuning suite for the new Supercharged 3.0 (FSIGen 2 (Simos 16) equipped A<br>a land the A4 A5 S4 S5 A6 A7 and A8 in the rest of the world! APR Stage 1 FCII Upgrade The APR | 5, A7 and A8 in North<br>Stage 1 ECU Upgrade is [ ] |
|                          |                                                                                                    | orage in 200 opgrade is []                          |
| Categories: APR News, Al | PR Product Release                                                                                                    |                                                     |
|                          | a zeeming                                                                                                    |                                                     |

13. DPP will update to show a successful installation. Click 'Clear All DTC's' to clear fault codes.

| Step 7 of 7                                                                         | 1K0907115AM - S0030 // WVWEV7AJ9AW111314                                                                                                    |
|-------------------------------------------------------------------------------------|----------------------------------------------------------------------------------------------------|
| Final Status:<br>Customer Name:<br>Customer VIN:<br>Selected ECU:<br>Serial Number: | Successful<br>Jeff Foster<br>WVWEV7AJ9AW111314<br>VW GTI NA MY2010 2.0T CCTA 1K0907115AM S0030 Stage 1 V1.2 [APR Mobile]<br>402852<br>Clear All DTC's |
| Return to Front Page<br>Phone: (800) 680-792                                        | 1 Local Phone: +1 (334) 502-5181 Fax: +1 (334) 502-5180 Address APR LLC, 4800 US HWY 280 West, Opelika, AL 36801                                      |
|                                                                                     | Copyright © 1997 - Present Day: APR LLC. All Rights Reserved                                                                                          |

14. Follow the instructions to allow DPP to clear fault codes.

| Step 7 of 7                     | 1K0907115AM - S0030 // WVWEV7A                                                                       | 9AW111314 |
|---------------------------------|----------------------------------------------------------------------------------------------------|-----------|
| Final Status:<br>Customer Name: | 🜻 Finalize Programming                                                                               |           |
| Customer VIN:<br>Selected ECU:  | Please, key-off and key-on again.                                                                    |           |
| Serial Number:                  | Additionally, fault codes will be present after re-<br>programming due to module communication loss. |           |
|                                 | Click 'Ok' to continue clearing all fault codes.                                                     |           |
| Return to Front Page            | Ok Cancel                                                                                            |           |
|                                 |                                                                                                    |           |
|                                 |                                                                                                    |           |
|                                 |                                                                                                    |           |

15. Customer will receive email thanking them for their purchase with the Terms and Conditions of the APR Plus Limited Powertrain Warranty attached.

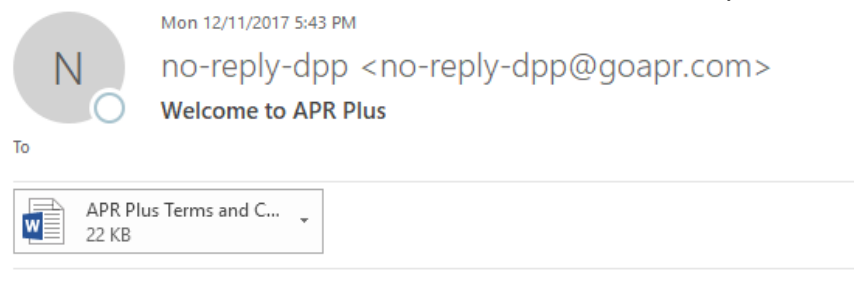

### **APR Plus Software Confirmation**

Dear APR Plus Customer,

Thank you for purchasing APR Plus, and congratulations on your vehicle's new found horsepower! APR is committed to delivering performance solutions that meet the highest standards.

Attached to this email you'll find a copy of terms and conditions for the APR Plus limited powertrain warranty. If you have questions concerning this coverage, or the product itself, please contact us at 800-680-7921.

In case you weren't already aware, there are many more exciting APR products applicable to APR Plus. For more information, visit <u>www.goapr.com</u> and search for your specific make or model, or call APR to speak with a representative today.

Go <mark>APR</mark>!

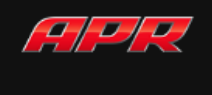

APR LLC, 4800 US HWY 280 West, Opelika, AL 36801 Phone: (800) 680-7921 Local Phone: +1 (334) 502-5181 Copyright © 1997 - Present Day: APR LLC. All Right Reserved

## APR Plus TCU Installation Guide

APR Plus software is installed through our direct port programming (DPP) software very similarly to our normal product line. To complete the installation, you will need the software installed on a windows computer, your login and password, an APR Cheetah Cable, VCDS and an adequate vehicle battery charger. DPP software can be installed using the following link: <a href="http://www.goapr.com/Browser\_Update/DPP/APR%20Install.exe">http://www.goapr.com/Browser\_Update/DPP/APR%20Install.exe</a> .

- 1. Install adequate battery charger to vehicle.
- 2. Verify that there are no stored fault codes using VCDS.
- 3. Log into DPP and select 'mode', then select APR Plus .

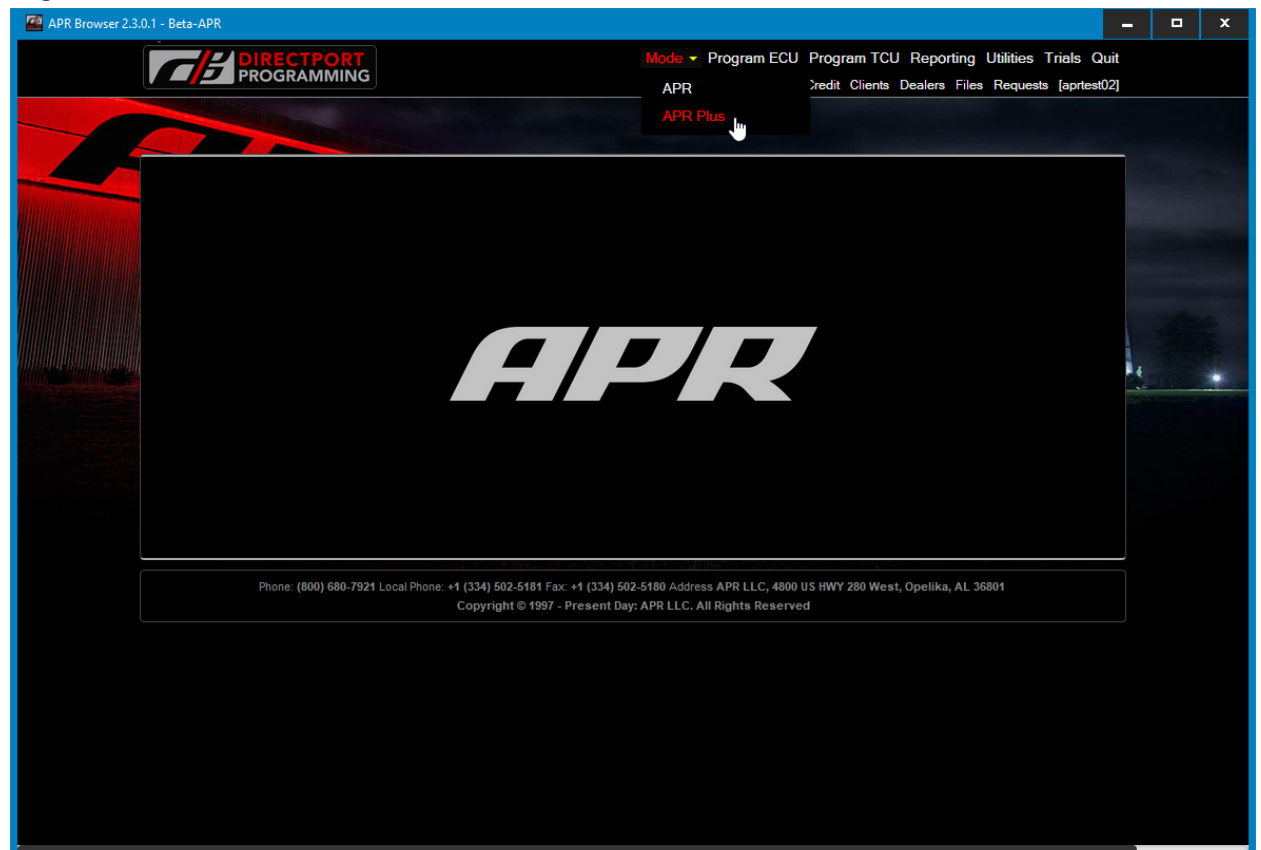

4. Click Program TCU (note the APR Plus logo in the background to show a successful mode switch).

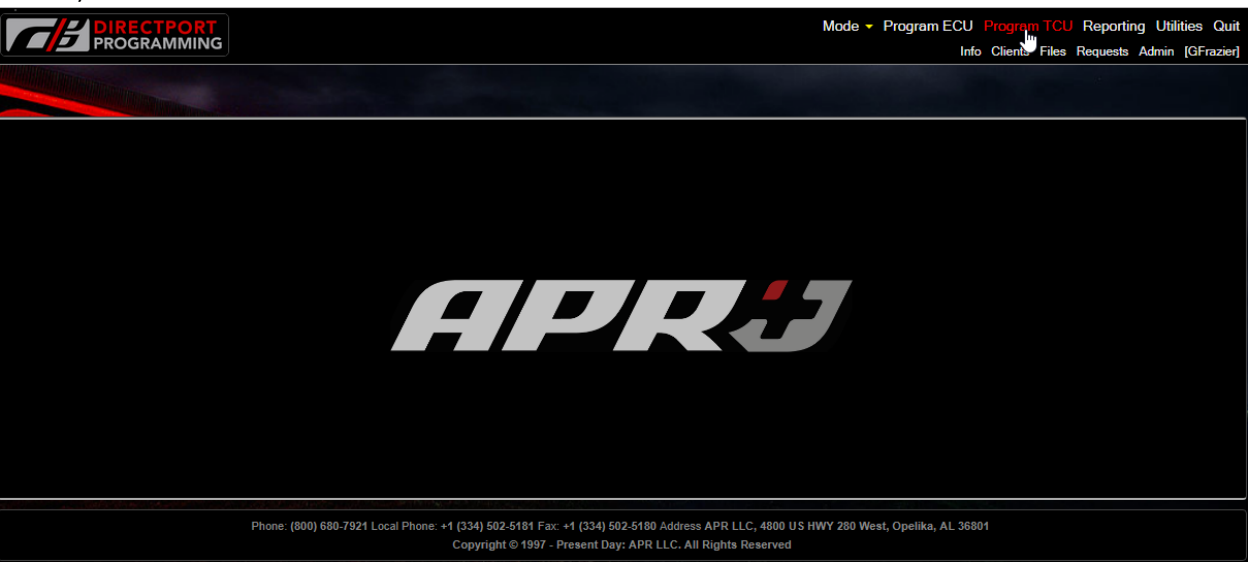

5. Enter customer information or select customer information if they are an existing customer.

|                                                                                                    | CTPORT<br>RAMMING                                                                                             | N                                            | lode 🔻 Prog                               | ram ECU Progra<br>Info                                                                      | m TCU Reportin<br>Clients Files Rec | g Utilities Qu<br>quests [aprtest02                                                                                                   | it<br>2] |
|----------------------------------------------------------------------------------------------------|----------------------------------------------------------------------------------------------------|----------------------------------------------|-------------------------------------------|---------------------------------------------------------------------------------------------|-------------------------------------|----------------------------------------------------------------------------------------------------|----------|
| APR DirectPort Prog                                                                                               | <b>iumini: con</b><br>ramming » TCU Programming                                                               | j » Step 2: Cu                               | stomer Infor                              | mation                                                                                      |                                     |                                                                                                    |          |
| Step 2 of 7: Data L                                                                                               | .ocated                                                                                                    |                                              | 0D9                                       | 300012E - S45                                                                               | 04 // APRTEST                       | VINX314159                                                                                                    |          |
| Warranty Transfer<br>First Name:<br>Address 1:<br>Address 2:<br>City:<br>Zip Code:<br>E-mail Address:<br>Comments | Existing Customer History [0]<br>Jeff //<br>101 Main St.<br>Spurbury //<br>05001 //<br>ralverson@goapr.com // | Last Name:<br>State:<br>Country:<br>Phone #: | Foster<br>VT<br>United States<br>555-5555 | A<br>A<br>A<br>A<br>A<br>A<br>A<br>A<br>A<br>A<br>A<br>A<br>A<br>A<br>A<br>A<br>A<br>A<br>A |                                     | Search A<br>B<br>C<br>D<br>E<br>F<br>G<br>H<br>I<br>J<br>K<br>L<br>M<br>N<br>O<br>P<br>Q<br>R<br>S<br>T<br>U<br>V<br>W<br>X<br>Y<br>Z |          |
| Phone: (800) 680-7                                                                                                | 7921 Local Phone: +1 (334) 502-5181<br>Copyright © 19                                                         | Fax: +1 (334) 502<br>97 - Present Day:       | -5180 Address A<br>: APR LLC, All R       | NPR LLC, 4800 US HW                                                                         | Y 280 West, Opelika                 | , AL 36801                                                                                                    |          |

6. Select appropriate TCU file (note that only APR Plus and OEM Stock will be available).

|                                                                                                    | Mode - Program ECU Program TCU Reporting Utilities Trials Quit<br>Info Credit Clients Dealers Files Requests [aprtest02]                                         |  |
|----------------------------------------------------------------------------------------------------|----------------------------------------------------------------------------------------------------|--|
| APR DirectPort Programming » TCU Pro                                                                                                    | ogramming » Step 3: Select TCU                                                                                                    |  |
| Step 3 of 7 TCU Selection History [0] PREVIOUS BURN INFORMATION VW GTI NA MY2010 2.0T CCTA 18 Select a TCU from the list below D0250Fxx MQB 0D9300012E S4504 DSG AP Select a TCU PRODUCTION D0250Fxx MQB 0D9300012E S4504 DSG OGM NTOCK D0250Fxx MQB 0D9300012E S4504 DSG OGM NTOCK | 0D9300012E - S4504 // APRTESTVINX414159  C0907115AM 50030 Stage 1 V1.2 [APR Mobile]  RPFlus J AWD v2.2.1  APRPlus J AWD v2.2.1  OEM Stock  Continue Burn         |  |
| Phone: (800) 680-7921 Local Phone: +                                                                                                    | 1 (334) 502-5181 Fax: +1 (334) 502-5180 Address APR LLC, 4800 US HWY 280 West, Opelika, AL 36801<br>Copyright © 1997 - Present Day: APR LLC. All Rights Reserved |  |

7. Select desired launch RPM and click 'Continue Burn'.

| Step 4 of 7                                       | 0D9300012E - S4504 // APRTESTVINX414159                                          |
|---------------------------------------------------|----------------------------------------------------------------------------------|
| TCU Settings History [0]                          |                                                                                  |
| PREVIOUS BURN INFORMATION                         |                                                                                  |
| Burned Programs: 91 Octane V1.2                   |                                                                                  |
| Burned Options:                                   |                                                                                  |
| Selected TCU:                                     |                                                                                  |
| DQ250Fxx MQB 0D9300012E S4504 DSG APRPlus J /     | AWD v2.2.1                                                                       |
| TCU Options:                                      |                                                                                  |
| Launch RPM Max: 3000 RPM                          |                                                                                  |
| Modify Filters Re 3500 RPM                        | Continue Burn                                                                    |
| 4000 RPM                                          |                                                                                  |
|                                                   |                                                                                  |
|                                                   |                                                                                  |
| Dhone: (800) 680 7024 Local Dhone: +4 (334) 502 5 | 184 Fay: 14 (334) 502 5180 Address ADD LLC 4800 US HWY 280 West Onelika AL 36804 |
| Copyright ©                                       | 1997 - Present Day: APR LLC. All Rights Reserved                                 |
|                                                   |                                                                                  |
|                                                   |                                                                                  |
| Copyright ©                                       | 1997 - Present Day: APR LLC, All Rights Reserved                                 |

8. TCU will connect and program. DPP will update with a green checkmark upon successful installation.

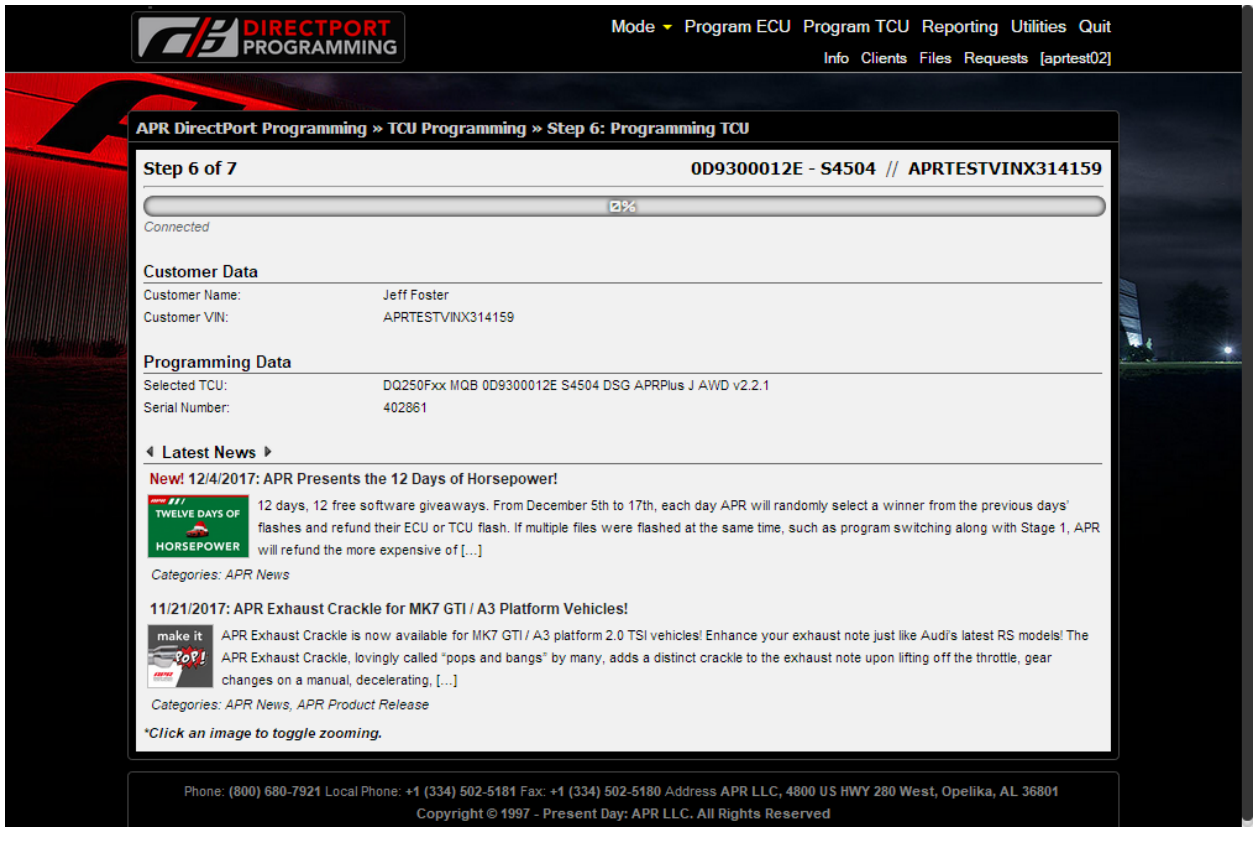

### Warranty Claim Process

- 1. In the event of a breakdown you are authorized to diagnose or resolve the issue for up to one hour. If the breakdown is resolved within an hour of diagnosis, submit a repair order to APR and we will remit payment.
- 2. If the breakdown is not resolved within an hour contact APR Tech Support at 334-212-7824 to discuss the vehicle issue and begin a more thorough warranty claim process.